## Sådan evaluerer du dit kursus på AMUkvalitet

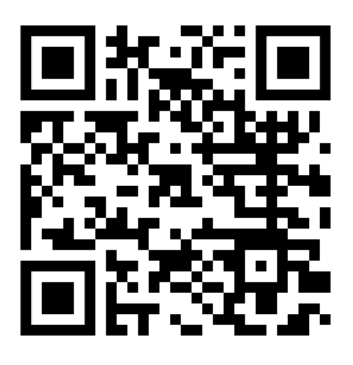

- 1. Gå til Voksenuddannelse.dk (brug QR-koden)
- 2. Log på med dit MitID
- 3. Klik på linket med dit holdnavn i pop-up-boksen eller under menupunktet "Evalueringer"
- 4. Du er nu i AMUkvalitet og er klar til at svare på spørgeskemaet

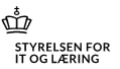